## How to create a Travel Expense Report in PeopleSoft

Department of Chemistry and Biochemistry (10/07/24)

•Travel Expense Reports are TRVs for faculty, staff, and post-docs.

Students and seminar speakers will be processed by the Assistant to the Chair.

- Travel Expense Reports have to be submitted in **PeopleSoft**
- Electronic copies of your receipts are required

either as scanned PDF copies or electronic copies of emails

 To ensure that you receive reimbursement for your travel, the Expense report needs to be filed within 7 days of the end of your trip.

## INSTRUCTIONS

- 1. Items that you need to file your Expense Report:
  - a. PeopleSoft TA number (should start with a number 1). A TA must be submitted and fully approved prior to the start of travel. If an approved TA is not on file, you must attach a memo to the expense report explaining why.
  - b. Electronic copies of your receipts These can be in one file or in separate files
- 2. Login to PeopleSoft (finance.ps.sc.edu)
- 3. Navigate to Main Menu (on top bar) → Employee Self-Service → Travel and Expenses → Expense Reports → Create/Modify

|                                                                   | Search Menu:                                                                                        |                                                                                                    |                                                                                                    |                                                            | Home Worklist | MultiChannel Console Add to Favorites Si | gn out |
|-------------------------------------------------------------------|----------------------------------------------------------------------------------------------------|----------------------------------------------------------------------------------------------------|----------------------------------------------------------------------------------------------------|------------------------------------------------------------|---------------|------------------------------------------|--------|
| SOUT                                                              | <b>R</b> 1999 Barrie                                                                                | •                                                                                                    |                                                                                                    |                                                            |               | Personalize Content I Layout             | 2 Help |
| Top Menu Featu                                                    | USC Reports USC Conversion USC Enhancements USC Interfaces                                          |                                                                                                    |                                                                                                    |                                                            |               |                                          | 1      |
| The menu is nov<br>Menu to get star<br>Highlights                 | Employee Self-Service     Manager Self-Service     Supplier Contracts                               | Service Request<br>Procurement<br>Assets                                                                                | 3<br>3                                                                                                  |                                                            |               |                                          |        |
| Recently Used<br>appear under th<br>menu, located a               | Customers<br>Partners<br>Products<br>Catalog Management<br>Customer Contracts                       | Travel and Expenses     Mobile Applications     Open Resource Reque     Employee Project Cent     Staffing Apply Online | Expense Reports     Time Reports     Travel Authorizations     USC Travel Advances     User Preferences | Create/Modify<br>Create Excepts<br>Print<br>View<br>Delete |               |                                          |        |
| Breadcrumbs<br>your navigation<br>you access to t<br>subfolders.  | Order Management Pricing Configuration Customer Returns Items Cost Accounting                       | Travel and Expense Ce<br>Payment Request Cent                                                                           | Travel Services     My Wallet     My Wallet Restore     Review Payments     Review Payroll Payment      | nts                                                        |               |                                          |        |
| Menu Search,<br>Main Menu, nor<br>ahead which m<br>pages much far | <ul> <li>Suppliers</li> <li>Procurement Contracts</li> <li>Purchasing</li> <li>Investors</li> </ul> |                                                                                                    | Print Bar Code Receip Review Expense Histo Review/Edit Profile                                          | Form<br>y                                                  |               |                                          |        |
|                                                                   | Inventory     eProcurement     Services Procurement     Sourcing     Engineering                    | **                                                                                                    |                                                                                                    |                                                            |               |                                          |        |
|                                                                   | Manufacturing Definitions                                                                           |                                                                                                    |                                                                                                    |                                                            |               |                                          |        |

4. Enter your USC ID:

In most cases, this field should already be populated. Check to see that it is your USC ID. Your USC ID should start with a letter followed by eight numbers.

You can look up your USC ID by clicking on the magnifying glass.

| UNIVERSITY OF                      | Home | Worklist | MultiChannel Console | Add to Favorites Sign o |
|------------------------------------|------|----------|----------------------|-------------------------|
| south Carolina                     |      |          |                      | New Window   H          |
| el Authorization                   |      |          |                      |                         |
| an Existing Value Add a New Value  |      |          |                      |                         |
| ID Y81544101 Q                     |      |          |                      |                         |
| dd                                 |      |          |                      |                         |
|                                    |      |          |                      |                         |
| n Existing Value   Add a New Value |      |          |                      |                         |
|                                    |      |          |                      |                         |
|                                    |      |          |                      |                         |
|                                    |      |          |                      |                         |
|                                    |      |          |                      |                         |
|                                    |      |          |                      |                         |
|                                    |      |          |                      |                         |
|                                    |      |          |                      |                         |
|                                    |      |          |                      |                         |

- 5. If the search does not find your USC ID, make sure you have completed filling in your banking information (Main Menu (on top bar) → Employee Self-Service → Travel and Expenses → Review/Edit Profile → USC Bank Accounts)
- 6. Link the TA to your Expense Report:
  - a. Navigate to: Quick Start (upper right and corner) and pull-down menu and select: A Travel Authorization and click Go.

| OVD TABOR (*)       Quick Start       -Populate From         *Business Purpose       Employee Travel       Default Location       Quick Start       -Populate From         *Report Description       A Machments       A Tampiate       A Tampiate       A Tampiate         *Report Description       A Start   Support       My Water (0)   \$ Quick-Fill       Total       0.60       USD         *pand A1   Collapse A1       Add:   Support       *Support Part Type       *Amount       *Amount       'Currency'         *pand A1   Collapse A1       Add:   Support Part Type       *Amount       *Amount       'Currency'         *pand A1   Collapse A1       Collapse A1       Add:   Support Part Type       *Amount       'Currency'         *pand A1   Collapse A1       Collapse A1       Add:   Support Part Type       *Amount       'Currency'         *pand A1   Collapse A1       Collapse A1       Add:   Support Part Type       *Amount       'Currency'         *pand A1   Collapse A1       Collapse A1       Add:   Support Part Type       *Amount       'Currency'         *pand A1   Collapse A1       Collapse A1       Add:   Support Part Type       *Amount       *Amount                                                                                                    | ate Expense Repo                 | rt              |                                         |               |             | Save for                                                                                       | Later   🔂 Summa | ry ar |
|----------------------------------------------------------------------------------------------------|----------------------------------|-----------------|-----------------------------------------|---------------|-------------|------------------------------------------------------------------------------------------------|-----------------|-------|
| "Report Description     Produce Fill       "Report Description     Attachments       Produce Fill     Entrols Report       "Date     "Expense Type       "Date     "Expense Type       "Date     "Expense Type       "Date     "Expense Type       "Date     "Expense Type       "Date     "Expense Type       "Date     "Expense Type       "Date     "Expense Type       "Date     "Expense Type       "Attachments     "Amount<" Currency       254 characters remaining     Total       254 characters remaining     Total                                                                                                    | YD TABOR                         | Employee Travel |                                         |               | Quick Start | Populate From                                                                                  |                 |       |
| Entries from My Water (0)   \$ Quick-Fill  Total 0.00 USD  Total 0.00 USD  Tota | *Report Description<br>Reference |                 | Default Location                        | . Attachments | i           | Populate From<br>A Template<br>A Travel Authorizat<br>An Existing Report<br>Entries from My Re | ion Real        |       |
| sand Al   Collanse Al Total and URD                                                                                                    | *Date                            | *Expense Type   | Description<br>254 characters remaining | "Payment Type | 3           | *Amount                                                                                        | *Currency       |       |
| Idal 0.00 OSD                                                                                                    |                                  |                 |                                         |               |             | Total 0                                                                                        | .00 USD         |       |
|                                                                                                    | and All   Collapse All           |                 |                                         |               |             |                                                                                                |                 |       |

- a. Select the TA you want to link from your list of approved TAs.
- 7. Updating the information and attaching receipts to the expense items:
  - a. Enter all amounts in US dollars. Do NOT use the PeopleSoft conversion tool. You should do foreign exchange calculations separately outside of PeopleSoft and enter all amounts in US dollars. Use (<u>Currency</u> <u>Converter | Foreign Exchange Rates | OANDA</u>) to make the conversions to USD. For per diem rates for meals, use <u>U.S. Department of State | Home Page</u>.
  - b. Update the following fields for each expense:
    - i. Description
    - ii. Amount: Actual amounts (in US dollars)
    - iii. Expense type
    - iv. Chart field information
    - v. For meals reimbursements, there should be at least three meals expense lines:
      - 1. Departure to event (include departure times in the description)
      - 2. Days at event (include range of dates in description)
      - 3. Return date from event (include return time to USC)
  - c. Attach receipts (these can be in one large PDF document with all of the receipts or single receipts can be attached to each line where the paper clip icon is located.)

| Favorites -       | <ul> <li>Main Menu +</li> </ul>      | > Employ       | vee Self-Servic | ce 🔹 🗧 Travel ar | nd Expens        | es + > Expense                      | e Reports 🔹 >  | Create/M | lodify |            |                |             |                |                  |        |            |
|-------------------|--------------------------------------|----------------|-----------------|------------------|------------------|-------------------------------------|----------------|----------|--------|------------|----------------|-------------|----------------|------------------|--------|------------|
| UN UN             | IVERSITY OF                          |                |                 |                  |                  |                                     |                |          |        | Home       | Worklist Mult  | iChannel Co | nsole Add 1    | to Favorites     | S      | ign out    |
| ROP 20            | JUIHCAROLIN                          | 1              |                 |                  |                  |                                     |                |          |        |            |                |             |                |                  |        |            |
|                   |                                      |                |                 |                  |                  |                                     |                |          |        |            |                |             | New Windo      | w Help P         | ersona | alize Page |
| Create            | Expense Report                       | rt             |                 |                  |                  |                                     |                |          |        |            |                |             | Save for Late  | r   🔂 Surr       | mary a | and Submi  |
| LLOYD T           | ABOR (2)                             |                |                 |                  |                  |                                     |                |          |        |            |                |             |                |                  |        |            |
|                   |                                      |                |                 |                  |                  |                                     |                |          |        |            | Acti           | onsCh       | oose an Action |                  | 0      | GO         |
|                   | *Business Purpose                    | Employee Tra   | ivel            | 0                |                  | Default Location                    | Foreign        |          |        | Q          |                |             |                |                  |        |            |
|                   | *Report Description                  | AICPA Conf. H  | K 10/31         |                  |                  | Authorization II                    | 0 100000016    |          |        |            |                |             |                |                  |        |            |
|                   | Reference                            |                |                 | 0                |                  |                                     | Attachme       | ints (1) |        |            |                |             |                |                  |        |            |
| Expense<br>Expand | ses ②<br>All   Collapse All<br>*Date | Add:   腸 N     | fy Wallet (0)   | 🗳 Quick-Fill     |                  | *Description                        |                |          |        | *Payment 1 | vpe            | Total       | 2,883.42       | USD<br>*Currency |        |            |
| -                 | 10/31/2017                           | Air Travel Ex  | penses          |                  | 0 .              | * Return trip from CAE to Hong Kong |                | 9        | A      | Personal   | Reimbursemer 🔁 | de.         | 1,265.00       | USD Q            | a I    | + -        |
|                   | *Billing Type                        | AVAILABL       | 0               |                  |                  | 221 characters rem                  | aining<br>plit |          | Defa   | ult Rate   | *Exc           | hange Rate  | 1.00000000     | 0 B              |        |            |
|                   | *Location                            | Foreign        |                 |                  | Q                |                                     |                |          | Non    | Reimbursah | le Base Curro  | nange mate  | 1 265 00       | LIED             |        |            |
|                   | *Ticket Number                       | DELTA1234      |                 |                  |                  |                                     |                |          | NoR    | eceint     | Dase Guile     | icy Amoun   | 1,200.00       | 030              |        |            |
|                   | Acc                                  | unting Details |                 |                  |                  |                                     |                |          |        | ocorpr     |                |             |                |                  |        |            |
|                   |                                      |                |                 |                  |                  |                                     |                |          |        |            |                |             |                |                  |        |            |
|                   |                                      | Chartfields    | [117])          |                  |                  |                                     |                |          |        |            |                |             |                |                  |        |            |
|                   |                                      | Amount         | *GL Unit        | Monetary Amount  | Currency<br>Code | Exchange<br>Rate                    | Oper Unit      | Dept     |        | Fund       | Account        | Class       | PC Bus<br>Unit |                  |        |            |
|                   |                                      | 1265.00        | USC01 Q         | 1265.00          | USD              | 1.00000000                          | CL071 Q        | 211070   | Q      | E2452 Q    | 52024 Q        | 202         | a              |                  |        |            |
|                   |                                      |                |                 |                  |                  |                                     |                |          |        |            |                |             |                |                  |        |            |

- 8. Lastly, click save and submit for the approval process to begin once all receipts and expenses have been added to the report.
- 9. Note: To search your funding information, click Menu (on top bar) → Employee Self-Service →USC Conversion→ USC Chartfield Mapping→ USC CoA Combos Inquiry